## Rotate a Video 90 degrees with VLC Media Player (Version 2.0+)

Have you ever captured video with your cell phone or camcorder only to discover when you play it back on your computer that the video is rotated 90 degrees? Or maybe you shot it that way on purpose because you preferred portrait style to a landscape view? Before you go straining your neck or flipping your monitor on its side to watch your video, we'll show you an easier method.

## Rotate and Watch a Video in VLC Media Player

Open VLC Media Player. (If you need to download VLC, you can find it for free at the following website: <u>http://www.videolan.org/vlc/</u>)

| 🛓 VLC r       | media player      |               |               |               |               |              |
|---------------|-------------------|---------------|---------------|---------------|---------------|--------------|
| <u>M</u> edia | P <u>l</u> ayback | <u>A</u> udio | <u>V</u> ideo | <u>T</u> ools | V <u>i</u> ew | <u>H</u> elp |
| 44 🛛 🗖        |                   |               |               |               |               |              |
|               |                   |               |               |               | ) 100%        |              |
|               |                   |               |               | 1.00          | )x:-          | -/:          |

Open your video file by going to **Media** > **Open File...** and browsing for your file. Or, by just dragging and dropping your video onto the VLC player.

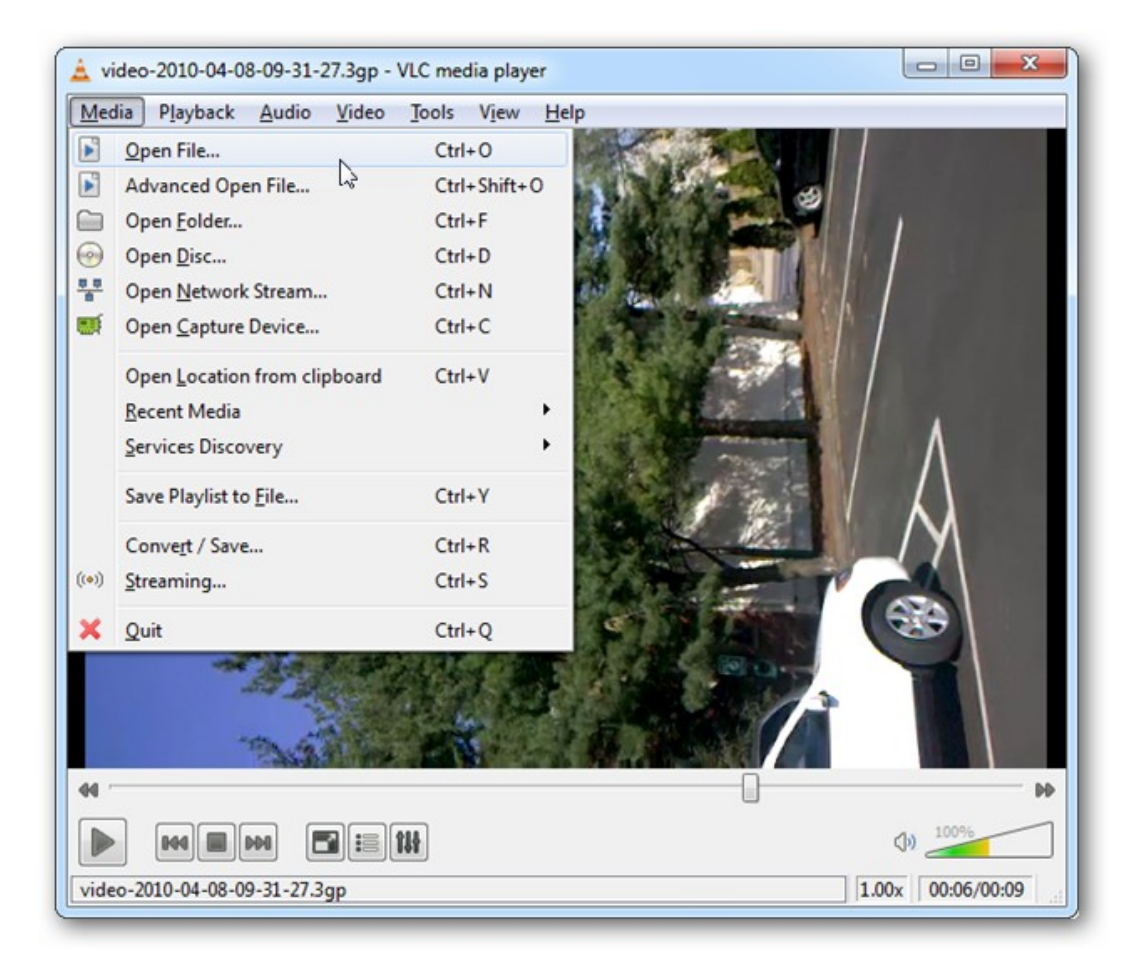

Choose Tools from the Menu bar and select Effects and Filters.

| 🛓 VLC media player                                          |      |                               |        |         |
|-------------------------------------------------------------|------|-------------------------------|--------|---------|
| <u>M</u> edia P <u>l</u> ayback <u>A</u> udio <u>V</u> ideo | Too  | ls V <u>i</u> ew <u>H</u> elp |        |         |
|                                                             | TALT | Effects and Filters           | Ctrl+E |         |
|                                                             | Telf | Track Synchronization         |        |         |
| 44                                                          | 0    | Media Information             | Ctrl+I | PD      |
|                                                             | 6    | Codec Information             | Ctrl+J |         |
|                                                             |      | <u>B</u> ookmarks             | Ctrl+B |         |
|                                                             |      | <u>V</u> LM Configuration     | Ctrl+W | 1. 100% |
|                                                             |      | <u>M</u> essages              | Ctrl+M |         |
|                                                             |      | Plugins and extensions        |        |         |
|                                                             | ×    | <u>P</u> references           | Ctrl+P | J0x:/:  |
|                                                             |      |                               |        |         |

Click the **Video Effects** tab, then click the **Geometry** tab. Place a checkmark in the **Transform** checkbox and choose your degrees of rotation.

| Adjustments and Effects                                                                                                    |                 |            |           |          |  |  |  |  |  |
|----------------------------------------------------------------------------------------------------|-----------------|------------|-----------|----------|--|--|--|--|--|
| Audio Effects Video Effects                                                                                                    | Synchronization |            |           |          |  |  |  |  |  |
| Essential Crop Colors                                                                                                    | Geometry        | Overlay    | AtmoLight | Advanced |  |  |  |  |  |
| Interactive Zoom                                                                                                    | ſ               | Wall       |           |          |  |  |  |  |  |
| Transform Rotate by 90 degrees                                                                                                    | -               | Rows       |           | 3 🐳      |  |  |  |  |  |
| Rotate by 90 degrees<br>Rotate by 180 degrees<br>Rotate by 270 degrees                                                                                                    |                 | Columns    |           | 3 🔺      |  |  |  |  |  |
| Flip horizontally<br>Flip vertically                                                                                                    |                 | Puzzle gar | ne        |          |  |  |  |  |  |
| Angle                                                                                                    |                 | Rows       |           | 4 💌      |  |  |  |  |  |
|                                                                                                    |                 | Columns    |           | 4 🔺      |  |  |  |  |  |
| The state of the state of the s |                 | Black slot |           |          |  |  |  |  |  |
|                                                                                                    |                 |            |           |          |  |  |  |  |  |
|                                                                                                    |                 |            |           | Close    |  |  |  |  |  |

Now you can enjoy your video the way it was intended to be viewed.

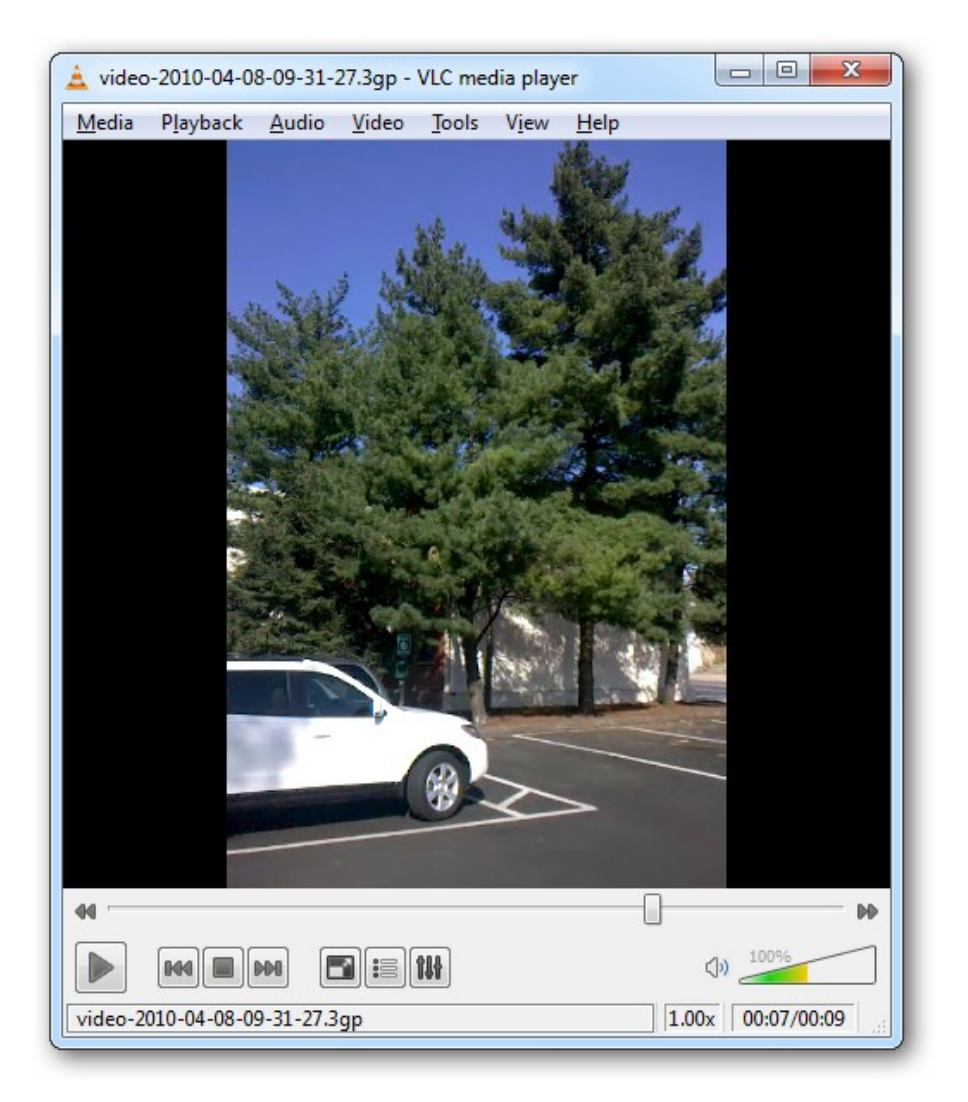

Original content from <u>http://www.howtogeek.com/</u>. Revised to match the latest version of VLC Media Player (3-26-2012).